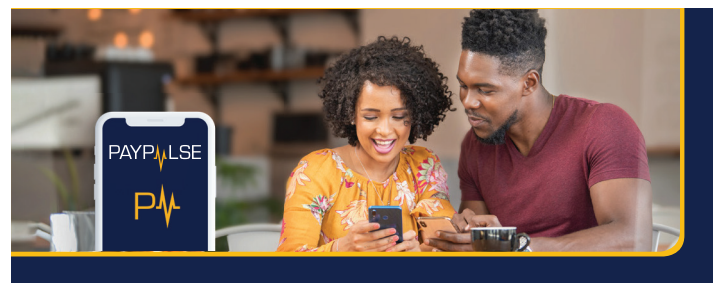

SO MANY WAYS TO PAY | BUY | SEND

Send money | Pay bills | Buy airtime & electricity | Pay for goods/services | Pay for parking

WHAT PAYPULSE CAN DO FOR YOU

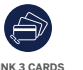

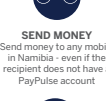

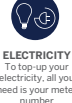

PAY PARKING Don't queue to pay parking. With PayPu you can scan you parking ticket and

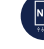

DEPOSIT/WITHDRAW You can deposit or withdraw money via your PayPulse Account at any Standard Bank branch, or selected PayPulse merchant, such as Pick n Pay and Woermann Brock

P

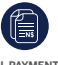

lay Construction the App Store

ÞĞ

BILL PAYMENTS Pay DStv, GOtv,

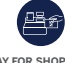

PAY FOR SHOPPING Pay for goods and services quickly and easily

SPLIT THE BILL Split any bill with your PayPulse using friends.

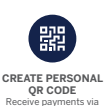

eceive payments via ur QR Code. It works est via the PayPulse wallot

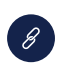

ay for goods via the nk. Businesses can eive payments befo pods are delivered

B FUNERAL COVER iet funeral cover up to \$3,000 for only N\$10 r month. Only availabil to smartphone users

**BEAT-BY-BEAT INSTRUCTIONS** How to Register:

N\$

REQUEST FOR MONEY Request payments from both users and non-users.

Google P Visit the Install Open Select App Store PayPulse PayPulse Register or Google Play Store

Verification

Select ID Verifi-cation

Pł P

1

2...

Press Profile icon in top left corner

3...

Press Add Card

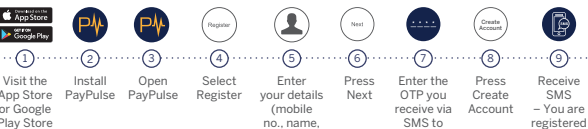

Enter Press your details Next (mobile no., name, surname and email address)

Enter the OTP you receive via SMS to confirm your details

Create Press Create Account

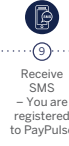

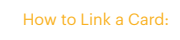

Enter your name and surname, card numbe expiry date and CVV (as printed on card)

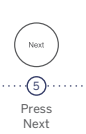

. .6. . Enter the OTP you receive

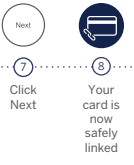

**BEAT-BY-BEAT INSTRUCTIONS** 

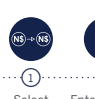

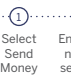

Select Enter mobile Send number or Money search from contacts

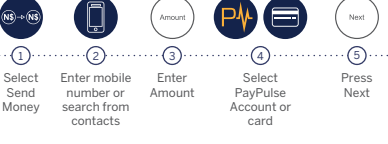

Amount

Enter

Amount

Next Press Next

Confirm .....6.... Confirm details of payme

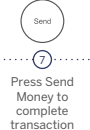

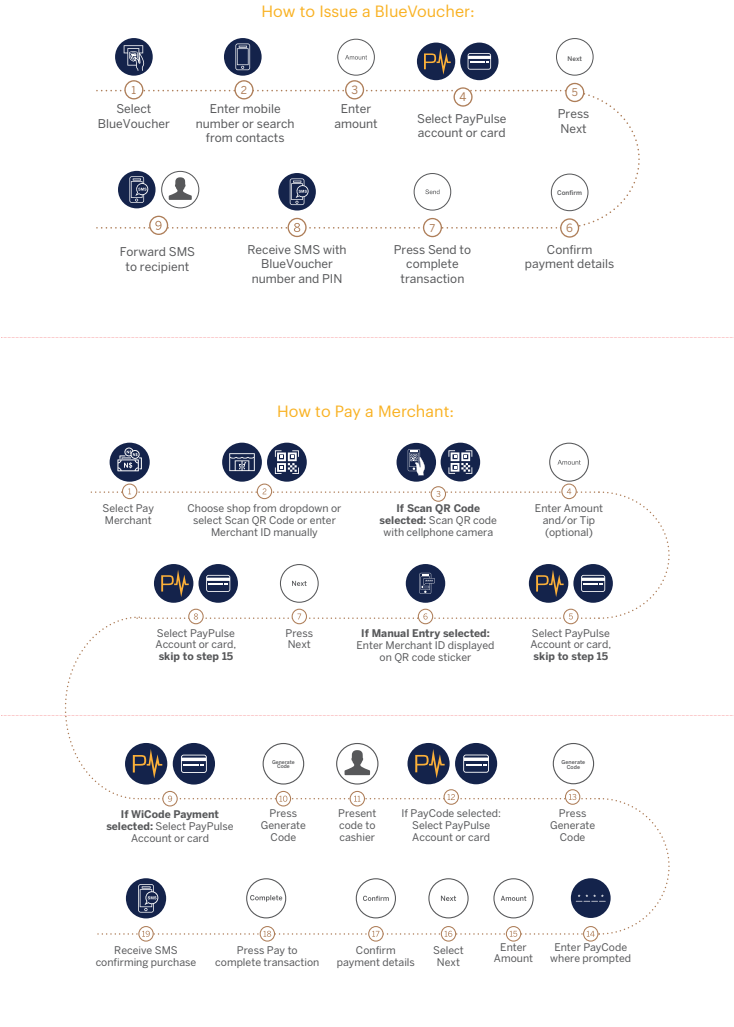

How to Withdraw at a WiCode Merchant:

R. Select Cash In/ Cash Out

Select Tell cashier Cash the amount Out you wish to withdraw

Present WiCode to cashier

5..... Receive cash from cashier

Ð .....6..... Receive SMS confirming withdrawal

How to Deposit at a WiCode Merchant:

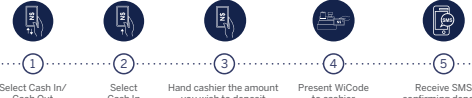

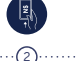

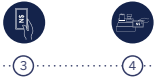

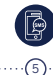

Select Cash In/ Select Hand cashier the amount Present WiCode Receive SMS Cash Out Cash In you wish to deposit to cashier confirming deposit

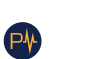

Open PayPulse

Go to Top Up and press Airtime

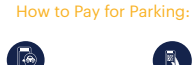

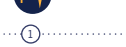

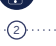

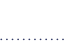

How to Buy Airtime:

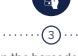

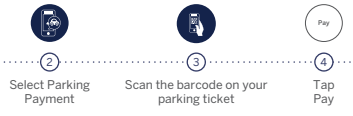

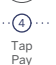

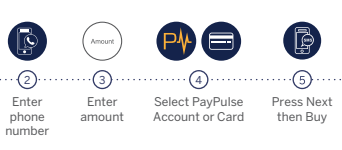

How to Buy Prepaid Electricity:

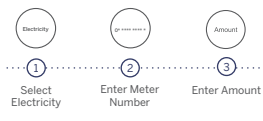

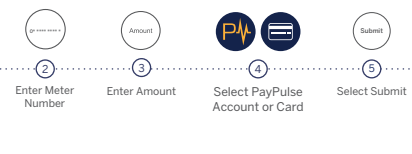

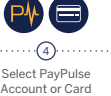

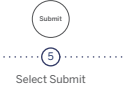

How to make Invoice Payments:

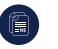

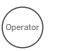

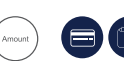

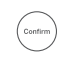

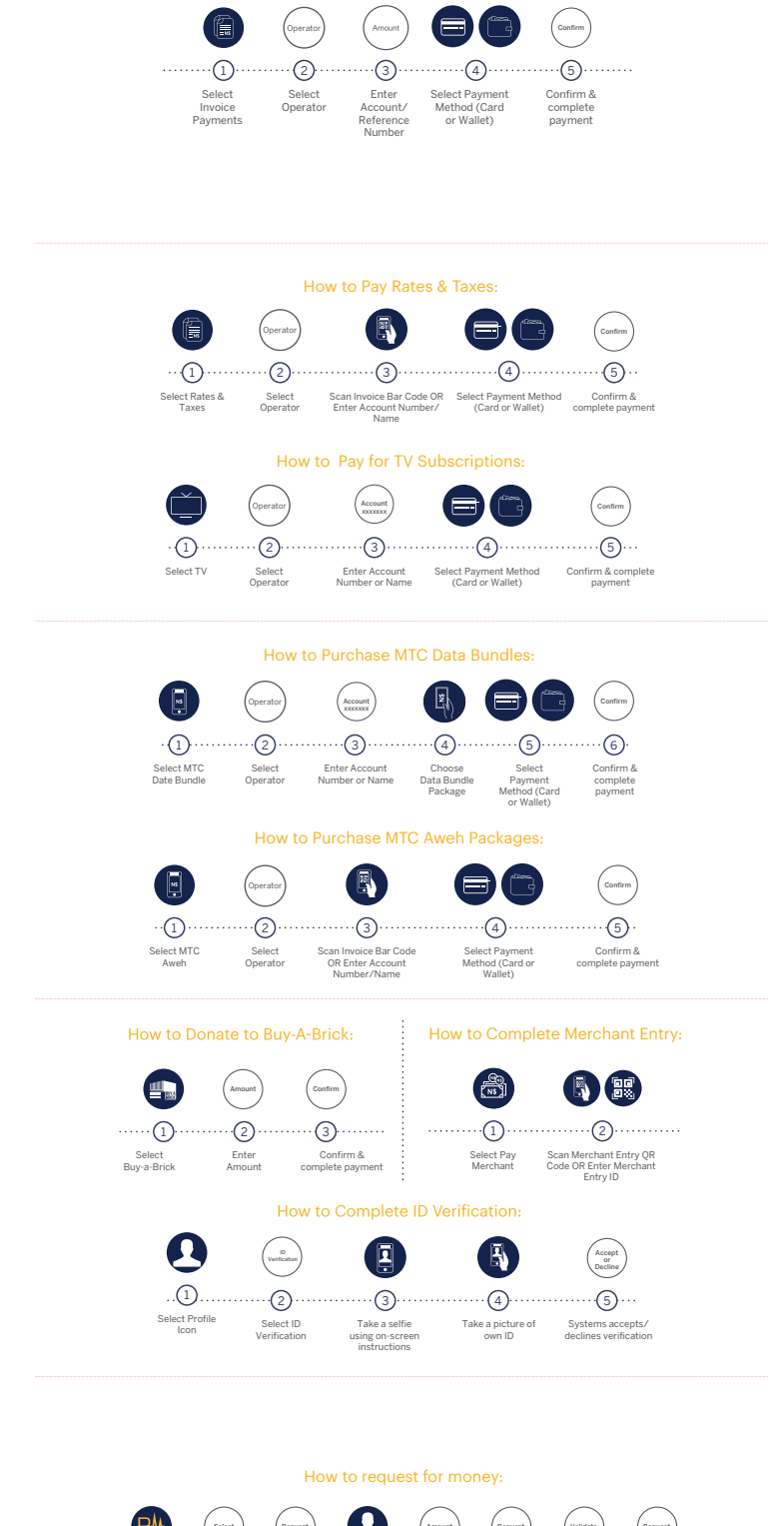

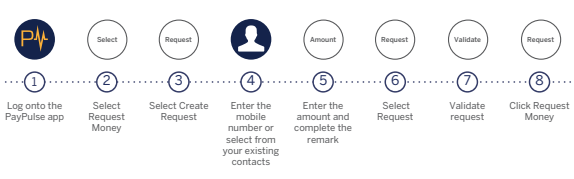

How to split the bill:

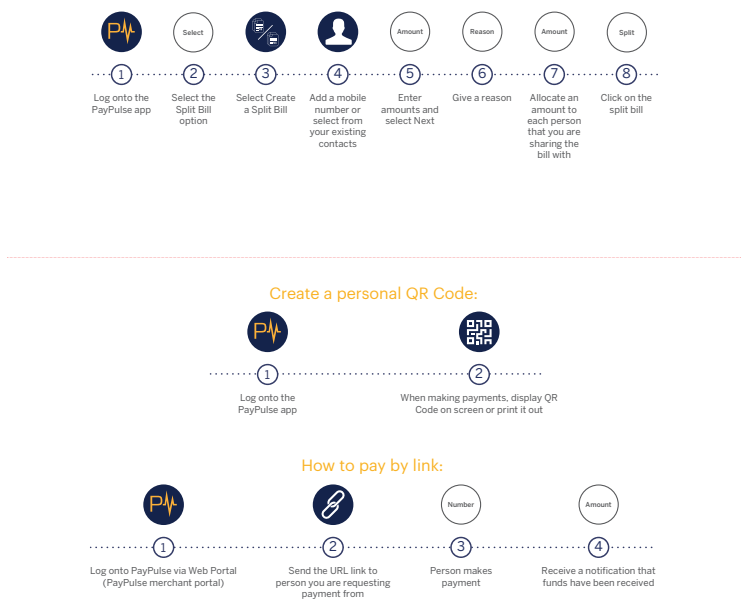

# **BEAT-BY-BEAT INSTRUCTIONS**

### Apply for a PayPulse Funeral Plan

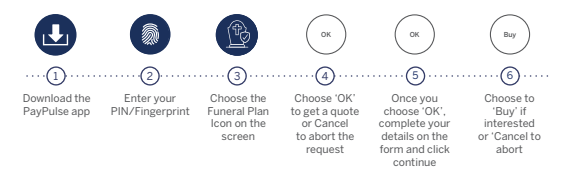

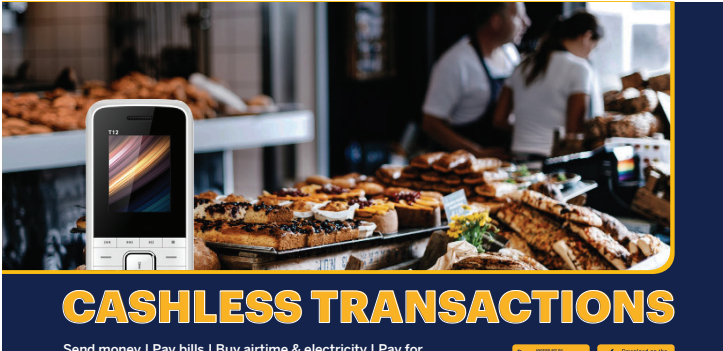

bills | Buy airtime & electricity | Pay for Pay for parking

# **PAYPULSE USSD**

How to Register:

0 Dial \*140\*6626#

B ....(2) .... Enter your name and surname

..... 3...... Enter any Confirm 4 digit PIN PIN

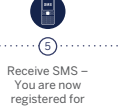

Receive SMS – You are now registered for PayPulse

# **PAYPULSE USSD**

How to Issue a BlueVoucher to Withdraw Cash:

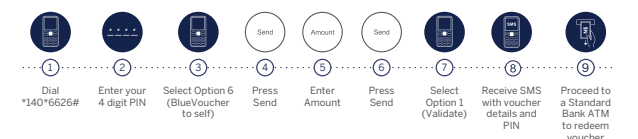

Please note that BlueVouchers are valid for 30 days. If not redeemed within that time, the money will be reversed to your PayPulse wallet.

# **PAYPULSE USSD**

How to Pay a QR Code Merchant:

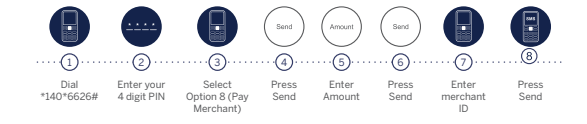

## How to Pay a QR Code Merchant:

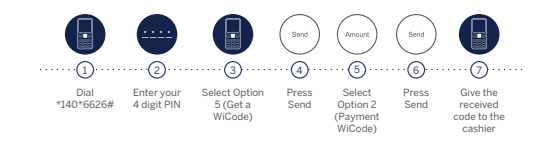

To find out where you can pay using PayPulse USSD, visit paypulse.na

# **BEAT-BY-BEAT INSTRUCTIONS**

How to Withdraw Cash at a WiCode Merchant:

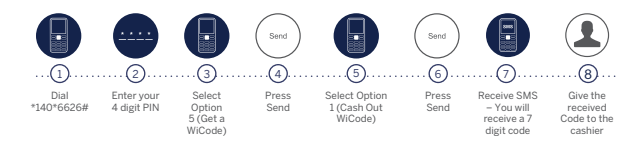

To find out where you can withdraw cash using PayPulse USSD, visit paypulse.na

# **PAYPULSE USSD**

How to Deposit Cash at a WiCode Merchant:

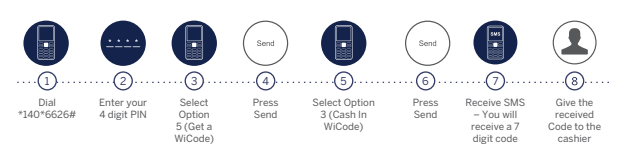

To find out where you can deposit cash using PayPulse USSD, visit paypulse.na

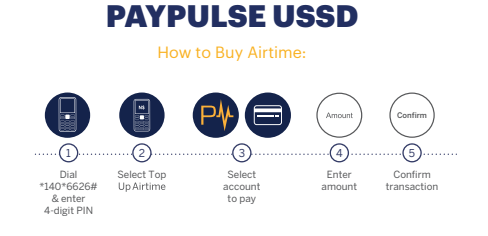

## How to Buy Prepaid Electricity:

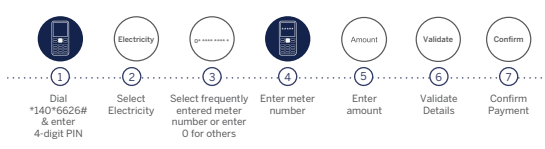

How to make Invoice Payments:

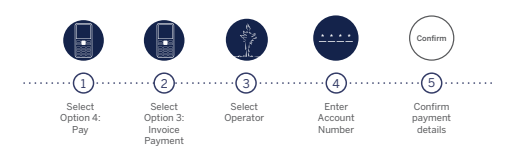

## How to Pay Rates & Taxes:

|                            | 2                             |
|----------------------------|-------------------------------|
| Select<br>Option 4:<br>Pay | Select<br>Option I<br>Rates & |

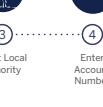

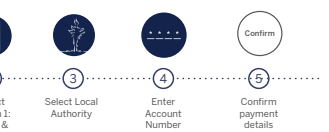

How to Pay TV Subscriptions:

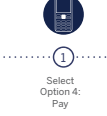

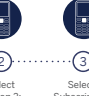

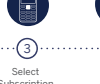

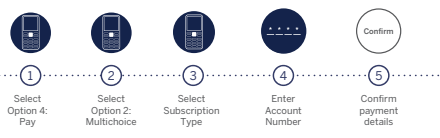

How to Purchase MTC Aweh Packages:

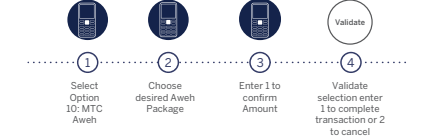

## How to Complete Merchant Entry:

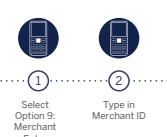

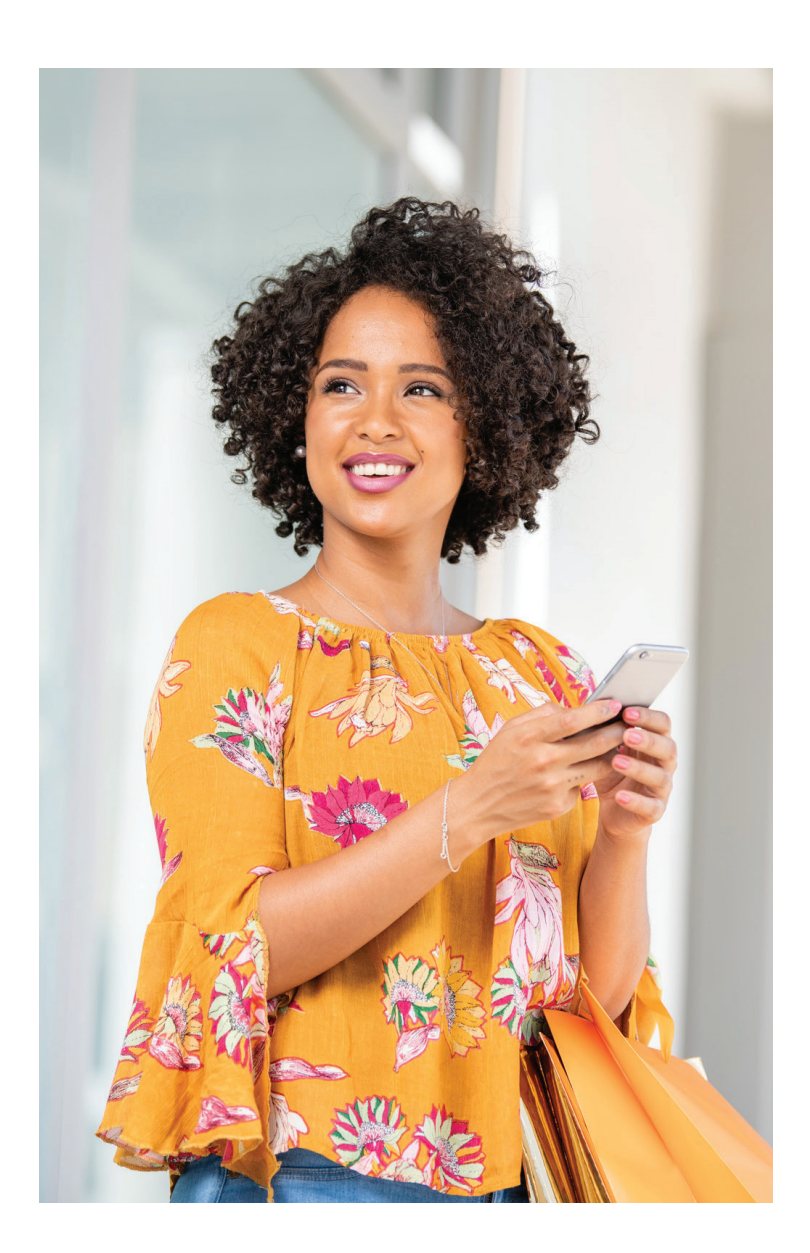

# **PAYPULSE GLOSSARY OF TERMS**

| BlueVoucher | Money sent as a voucher which allows the<br>receiver to withdraw the money from an ATM.<br>Please note that BlueVouchers are valid for 30<br>days. If not redeemed within that time, the<br>money will be reversed to your PayPulse wallet. |
|-------------|----------------------------------------------------------------------------------------------------|
| Merchant    | A shop or business, like Pick n Pay or Checkers.                                                                                                    |
| ОТР         | One-Time Password.                                                                                                    |
| PIN         | Personal Identification Number.                                                                                                    |

| QK Code | A group of black and white squares, used to<br>store information, which are read by a<br>smartphone's camera. |
|---------|----------------------------------------------------------------------------------------------------|
| USSD    | Real-time instant messaging service which allows you to do banking on your feature phone                      |
| WiCode  | A unique code which allows you to pay or withdraw from a cashier.                                             |
| PayCode | A unique code which allows you to make<br>payments online via PayPulse.                                       |

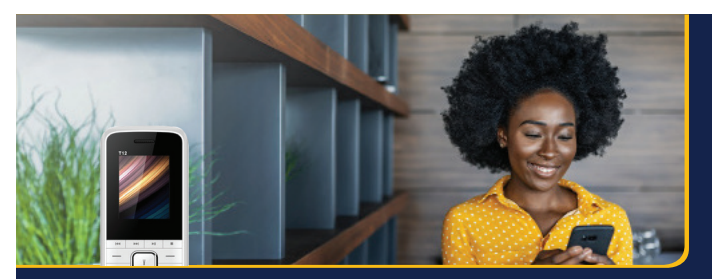

#### ES ONS

Send money | Pay bills | Buy airtin goods/services | Pay for parking e & electricity for

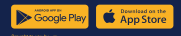